| E        | 5       | ¢ ↑                 | ψ = | <b>0</b>                | Untitled - Message (HTML) |                     |                                   |                                      |                                                    |                                                     |                       |                        | ť | Ð – | ٥ | ×              |         |         |
|----------|---------|---------------------|-----|-------------------------|---------------------------|---------------------|-----------------------------------|--------------------------------------|----------------------------------------------------|-----------------------------------------------------|-----------------------|------------------------|---|-----|---|----------------|---------|---------|
| Past     | Clipbos | ormat Painto<br>ard | B J | - 11<br>- <u>U</u>   •½ | A A                       | x   := - ;<br>≡ = = | (eview<br>∃ -   &<br>  €≣ -≡<br>G | Address Check<br>Book Names<br>Names | Attach Attach Signat<br>File v Item v v<br>Include | Follow Up •<br>I High Import<br>Low Imports<br>Tags | ance<br>ince<br>G Add | fice<br>d-ins<br>d-ins |   |     |   |                |         | ^       |
| ٦<br>Ser | nd Su   | To<br>Cc<br>bject   |     |                         |                           |                     |                                   |                                      |                                                    |                                                     |                       |                        |   |     |   |                |         |         |
|          |         |                     |     |                         |                           |                     |                                   |                                      |                                                    |                                                     |                       |                        |   |     |   |                |         |         |
| **       |         |                     |     |                         |                           |                     |                                   |                                      |                                                    |                                                     |                       |                        |   |     |   |                |         |         |
|          |         |                     |     |                         |                           |                     |                                   |                                      |                                                    |                                                     |                       |                        |   |     |   |                |         |         |
|          |         |                     |     |                         |                           |                     |                                   |                                      |                                                    |                                                     |                       |                        |   |     |   |                |         |         |
|          |         |                     |     |                         |                           |                     |                                   |                                      |                                                    |                                                     |                       |                        |   |     |   |                |         | 14:18   |
| 4        | Ri      | -                   | -   | 9                       | o⊻ s                      | IMS W               | <b>B</b> a                        |                                      |                                                    |                                                     |                       |                        |   |     | ^ | <b>-</b> ₩ 4») | ENG 20/ | 05/2019 |

In the home tab, click 'new email' and a new untitled message will appear

|      | <i>∂</i> ↑ ↓                                        | -        |               |               |                                                                                                    | Het                                                | itled Message (HTML)                                  |                   |                                                                       |     |   | <b>F</b> - | a x                    |
|------|-----------------------------------------------------|----------|---------------|---------------|----------------------------------------------------------------------------------------------------|----------------------------------------------------|-------------------------------------------------------|-------------------|-----------------------------------------------------------------------|-----|---|------------|------------------------|
|      | Management                                          |          |               |               | 0.7-11                                                                                                    |                                                    | ueu - Message (FFFML)                                 |                   |                                                                       |     |   |            |                        |
| File | Message In<br>ut<br>opy<br>ormat Painter<br>pard Is | B I U at | s Format lext | Review<br>= - | Address Check<br>Names                                                                                                    | ttach Attach Signatur<br>ile * Item * *<br>Include | ▶ Follow Up ▼ I High Importance ↓ Low Importance Tags | Office<br>Add-ins |                                                                       |     |   |            |                        |
|      | То                                                  |          |               |               |                                                                                                    |                                                    |                                                       |                   |                                                                       |     |   |            |                        |
| Send | Cc                                                  |          |               |               | select Names: Global A                                                                                                    | ddress List                                        |                                                       |                   |                                                                       | ×   |   |            |                        |
|      | abject                                              |          |               | -             | Search:  Name only                                                                                                    | O More columns                                     | Address Book                                          |                   |                                                                       |     | - |            |                        |
|      |                                                     |          |               |               | Mr C                                                                                                    | Go                                                 | Global Address List - cbi                             | wer@prioryacar    | de 🗸 Advanced F                                                       | ind |   |            |                        |
|      |                                                     |          |               |               | Name                                                                                                    | Title                                              | B                                                     | siness Phone      | Location                                                              |     |   |            |                        |
| 1    |                                                     |          |               |               | Mr C Brewer           Mr C Coroune           Mr C Collourne           Mr C Collourne           Mr C Dobbs           Mr C Collourne           Mr C Collourne           Mr C Collourne           Mr C Collourne           Mr C Collourne           Mr C Harlson           Mr C Harlson           Mr C Harlson           Mr C Harlson           Mr C Harlson           Mr C Harlson           Mr C Harlson           Mr C Austrili           C c→           Btc → |                                                    | 32<br>423<br>641<br>733                               | 5 5 5             | TEACHING STAFF<br>Maths Teacher<br>The Priory Ruskin<br>><br>OK Cance |     |   |            |                        |
|      | † 🖪 1                                               |          | O SIMS        | w] P3         |                                                                                                    |                                                    |                                                       |                   |                                                                       |     |   | ^ 🧙 (ካ) E  | 14:19<br>NG 20175 2001 |

In the Global Address List, you will see the names of every member of the Priory Federation.

Start typing in the name of the person you wish to send the message to, then double-click their name

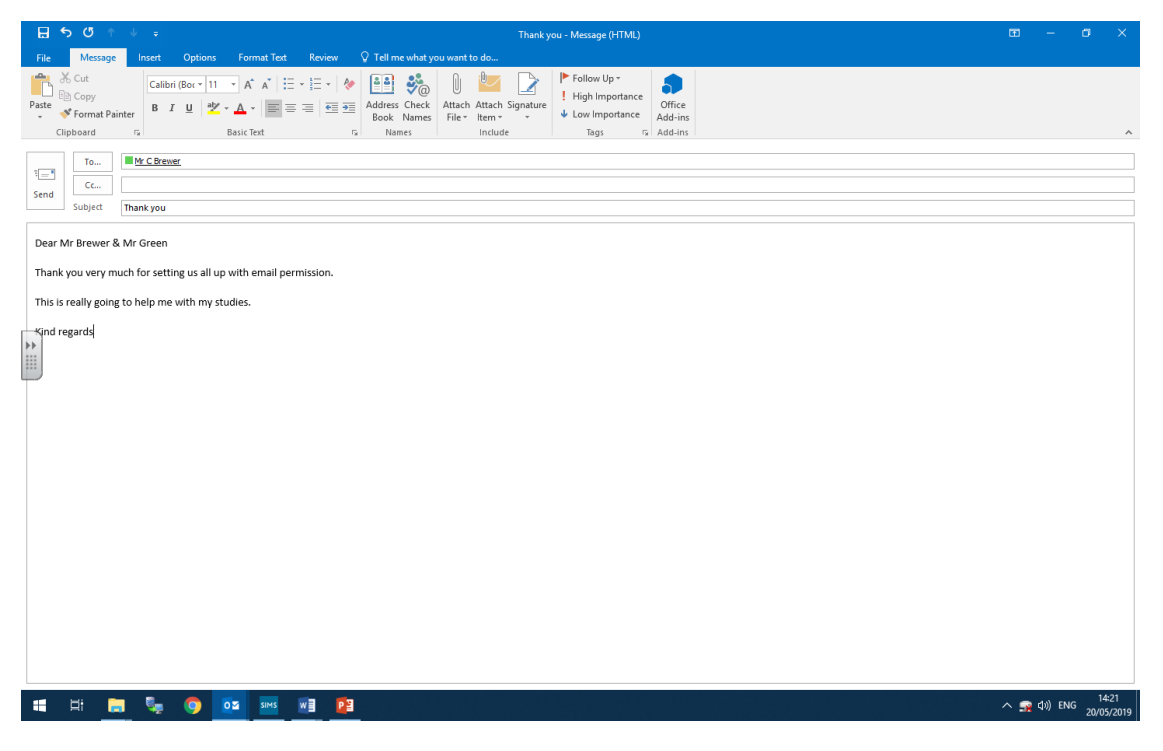

Always type up a polite and appropriate message in the main body of the email

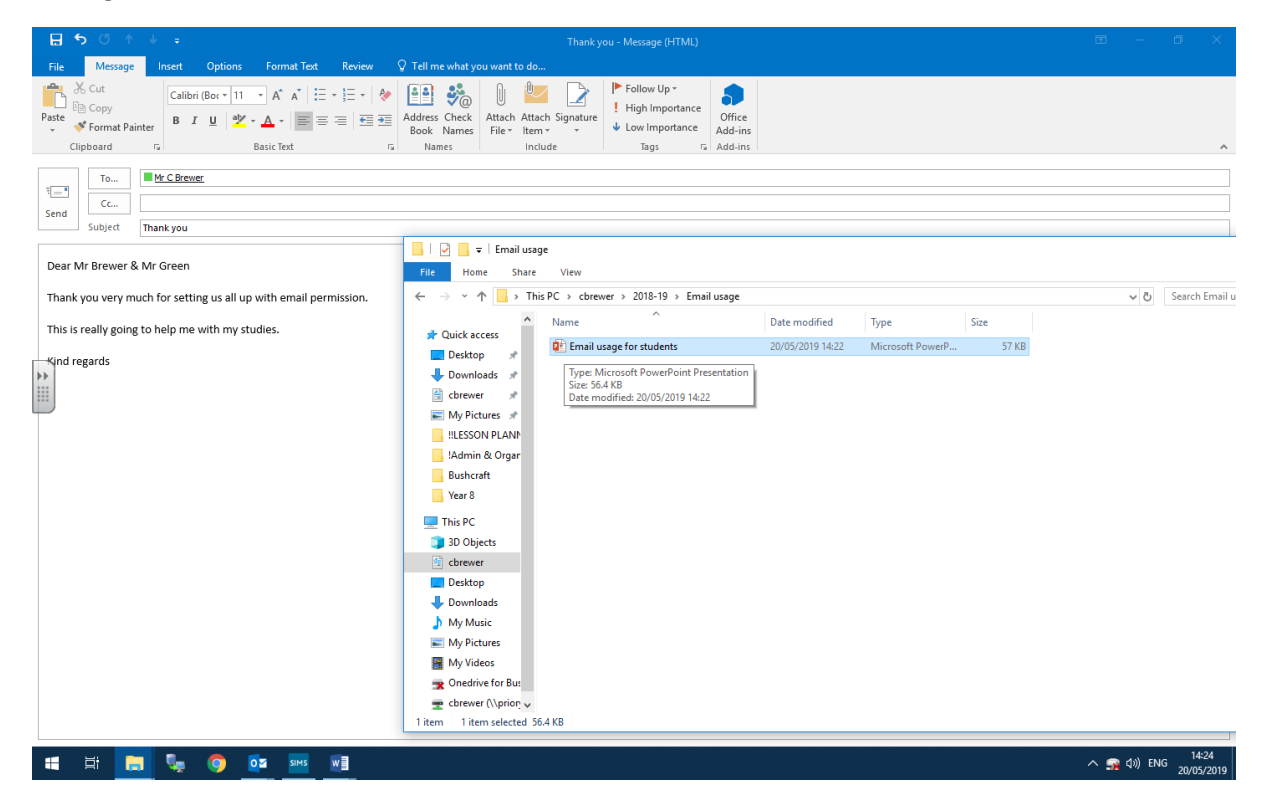

## Adding an attachment

The simplest and quickest way to add an attachment is to locate it in your file explorer and then drag and drop it into the main body of the email message

| <b>∷ ৲</b> ্ ↑ ↓                                                                                                    | -                                                                                                    | Thank you - Mexage (HTML)                                                                                                    | ▣ -        | o x                    |
|----------------------------------------------------------------------------------------------------|----------------------------------------------------------------------------------------------------|----------------------------------------------------------------------------------------------------|------------|------------------------|
| File Message In<br>Southard Cut<br>Paste<br>Southard Copy<br>Paste<br>Southard Copy<br>Paste<br>Southard Copy<br>Paste<br>Southard Copy<br>Paste<br>Southard Copy<br>Paste<br>Southard Copy<br>Southard Copy<br>Southard | Left Options Format Lett Review V<br>Calibri (Bor * 11 • A* A* 10 • 10 • 4<br>B I U ** A + 10 = 10 • 4<br>Basic Text rs | I cli me what you want to do     Image: Second second sec |            |                        |
| To M<br>Send Subject Thar<br>Attached                                                                                                    | <u>C Brever</u><br>k you<br>Email usage for students.pptx                                                               |                                                                                                    |            |                        |
| Dear Mr Brewer & Mr G<br>Thank you very much fo<br>This is really going to he                                                                                                    | reen<br>r setting us all up with email permission.<br>Ip me with my studies.                                            |                                                                                                    |            |                        |
|                                                                                                    |                                                                                                    |                                                                                                    |            |                        |
|                                                                                                    |                                                                                                    |                                                                                                    |            |                        |
| <b>4</b> # <b>5</b>                                                                                                    | See 0 02 5845 WE                                                                                                    |                                                                                                    | ^ 🕿 ርዕ) EN | G 14:24<br>G 20/05/201 |

Your email is then ready to send – click send!

You may wish to send it to other people, including yourself, using the 'cc' box